## Programa Cadastro Único

Integração com a plataforma GOV.BR para abertura de processos no Inmetro

Etapa 1 - Acesso do Sócio ou Responsável Legal

Coordenação Geral de Tecnologia da Informação (CTINF)

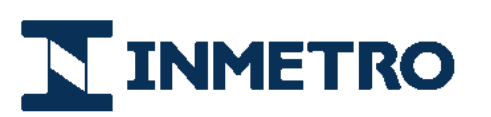

MINISTÉRIO DA ECONOMIA

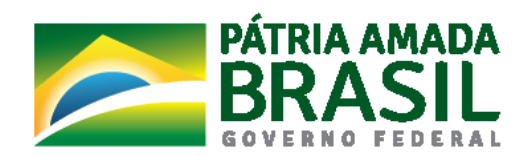

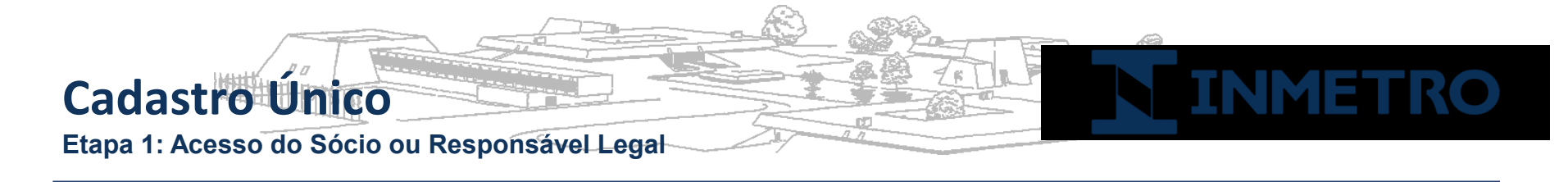

A seguir serão ilustrados os passos necessários para acesso à solicitações de processos ao Inmetro para o Responsável Legal (RL) ou Sócio e usuários delegados da empresa.

Passo 1: Acessar site do Inmetro para solicitar o serviço desejado (*Exemplo: Página inicial de* acreditação)

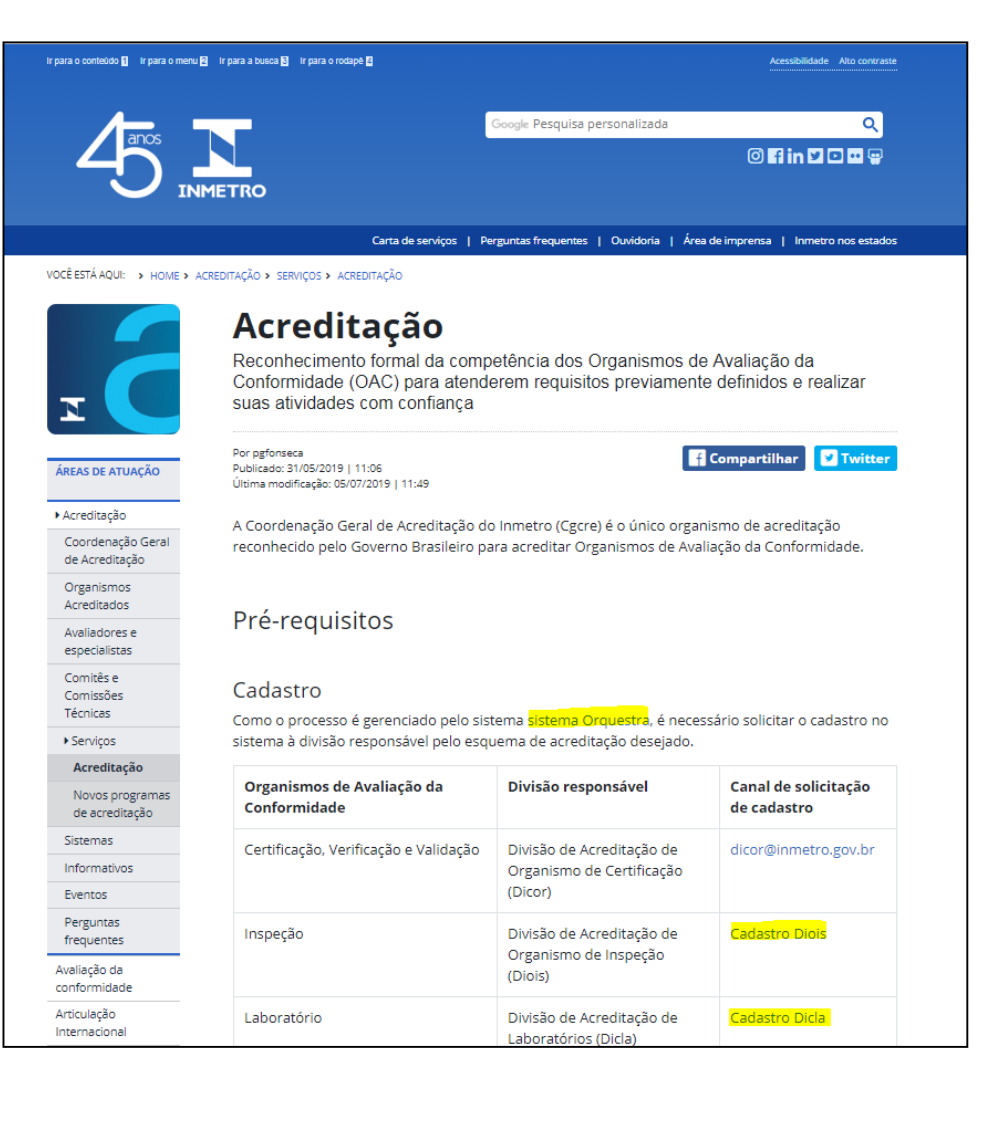

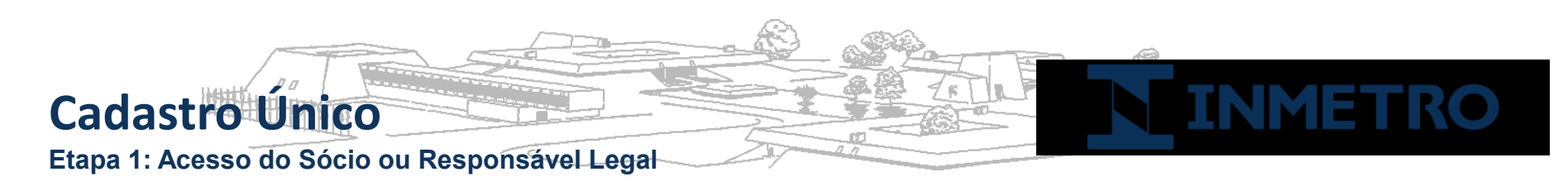

Passo 2: Escolha do tipo de organismo: Nacional ou estrangeiro

No caso de empresas estrangeiras com representação legal no Brasil, deverão também possuir token e-CNPJ e escolher a opção "Nacional".

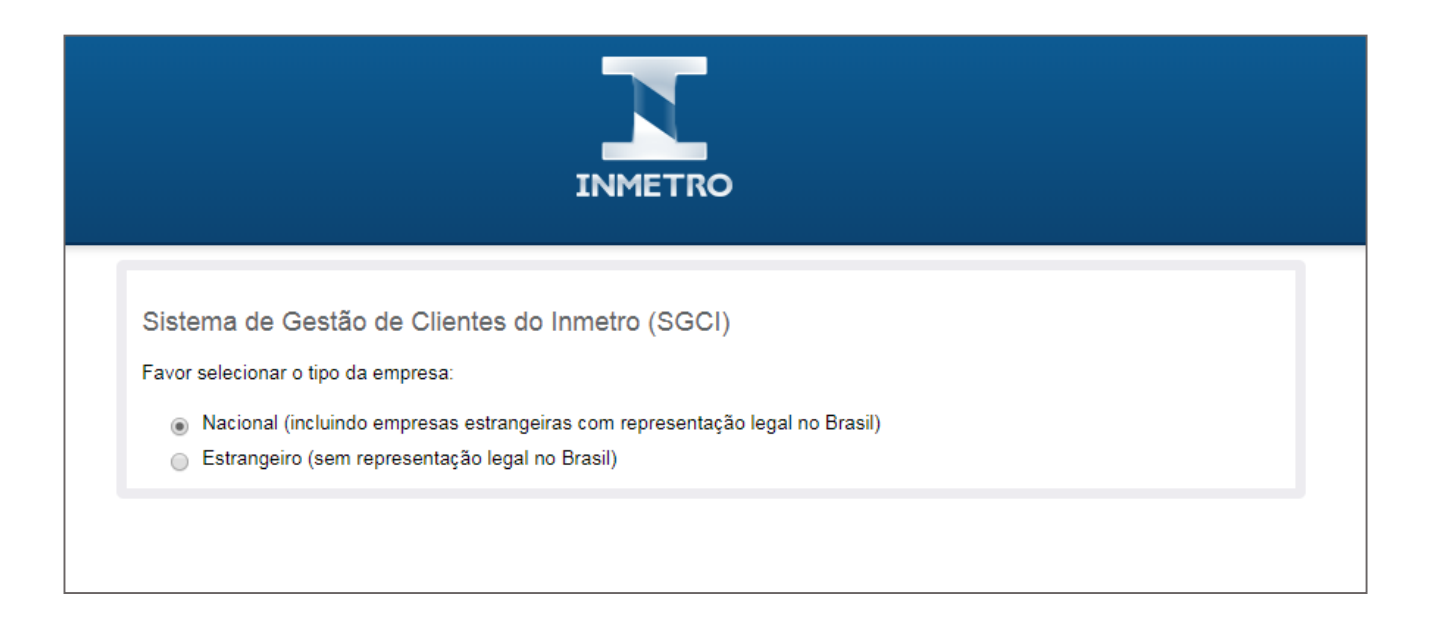

Obs: Clientes estrangeiros sem representação legal no Brasil deverão escolher a opção "Estrangeiro" e utilizar um formulário de cadastro específico, cujas informações serão validadas pela equipe responsável pelo serviço solicitado.

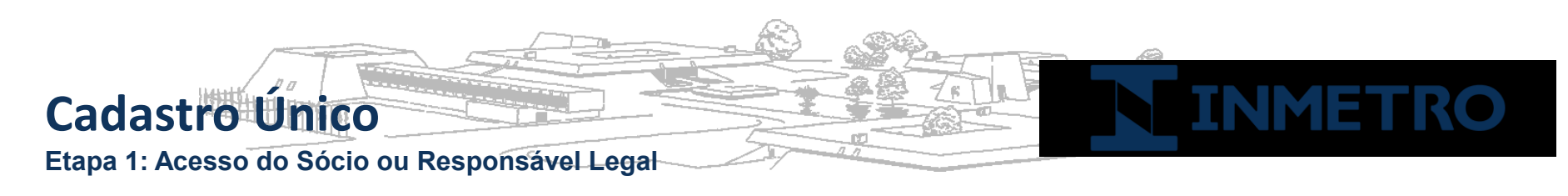

Passo 3: Acesso à Plataforma GOV.BR

A partir deste passo, o Sócio ou Representante Legal da empresa deverá conectar o token e-CNPJ no computador e acessar o link da Etapa 1.

| INMETRO                                                                                                    |
|----------------------------------------------------------------------------------------------------|
| Sistema de Gestão de Clientes do Inmetro (SGCI)                                                                                                    |
| Favor selecionar o tipo da empresa:                                                                                                    |
| <ul> <li>Nacional (incluindo empresas estrangeiras com representação legal no Brasil)</li> <li>Estrangeiro (sem representação legal no Brasil)</li> </ul>                                                                                                    |
| Para atendimento da sua solicitação, é necessário inicialmente possuir o cadastro na plataforma GOV.BR.<br>Esta plaforma é responsável por prover acesso seguro aos cidadãos brasileiros na utilização de serviços do Governo Federal.<br>Após o cadastro na plataforma GOV.BR, os dados pessoais do usuário serão encaminhados automaticamente para o sistema Orquestra, que será responsável para dar<br>prosseguimento à sua solicitação junto ao Inmetro. |
| É necessário que na Etapa 1 o CPF do solicitante seja de Sócio ou Representante Legal da empresa reconhecido através do token e-CNPJ (certificado digital).                                                                                                    |
| Para cadastro e acesso via plataforma GOV.BR, o solicitante deverá previamente inserir no computador o token e-CNPJ para ser reconhecido automaticamente como<br>Sócio ou Representante Legal da empresa requerente. Desta forma, será possível conceder acesso ao sistema Orquestra para abertura de processos ao Inmetro.                                                                                                    |
| Em caso de dúvidas no procedimento, acesse o guia do usuário.                                                                                                    |
| Caso não possua o token e-CNPJ e/ou queira mais informações junto à Receita Federal, clique aqui.                                                                                                    |
| Favor escolha a opção correta:                                                                                                    |
| Etapa 1 - Acesso do Sócio ou Representante Legal com token e-CNPJ (Certificado Digital)                                                                                                    |
| Etapa 2 - Acesso do membro da empresa                                                                                                    |

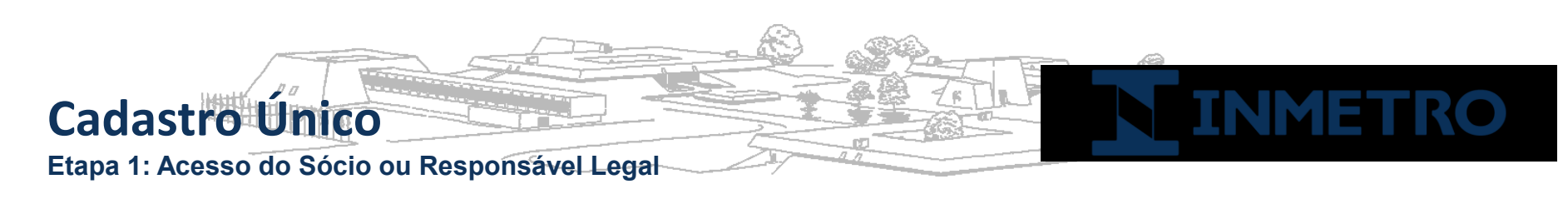

Passo 4: Acesso via GOV.BR com o Certificado Digital CNPJ

O sócio ou RL deverá acionar o Certificado Digital de Pessoa Jurídica ao computador (Tipo A1 - máquina - ou Tipo A3 - Token ou Certificado em Nuvem) e clica na opção "**Certificado Digital**" ou "**Certificado Digital em nuvem**". Siga os procedimentos específicos do tipo de Certificado Digital selecionado para digitar senha e continuar o processo.

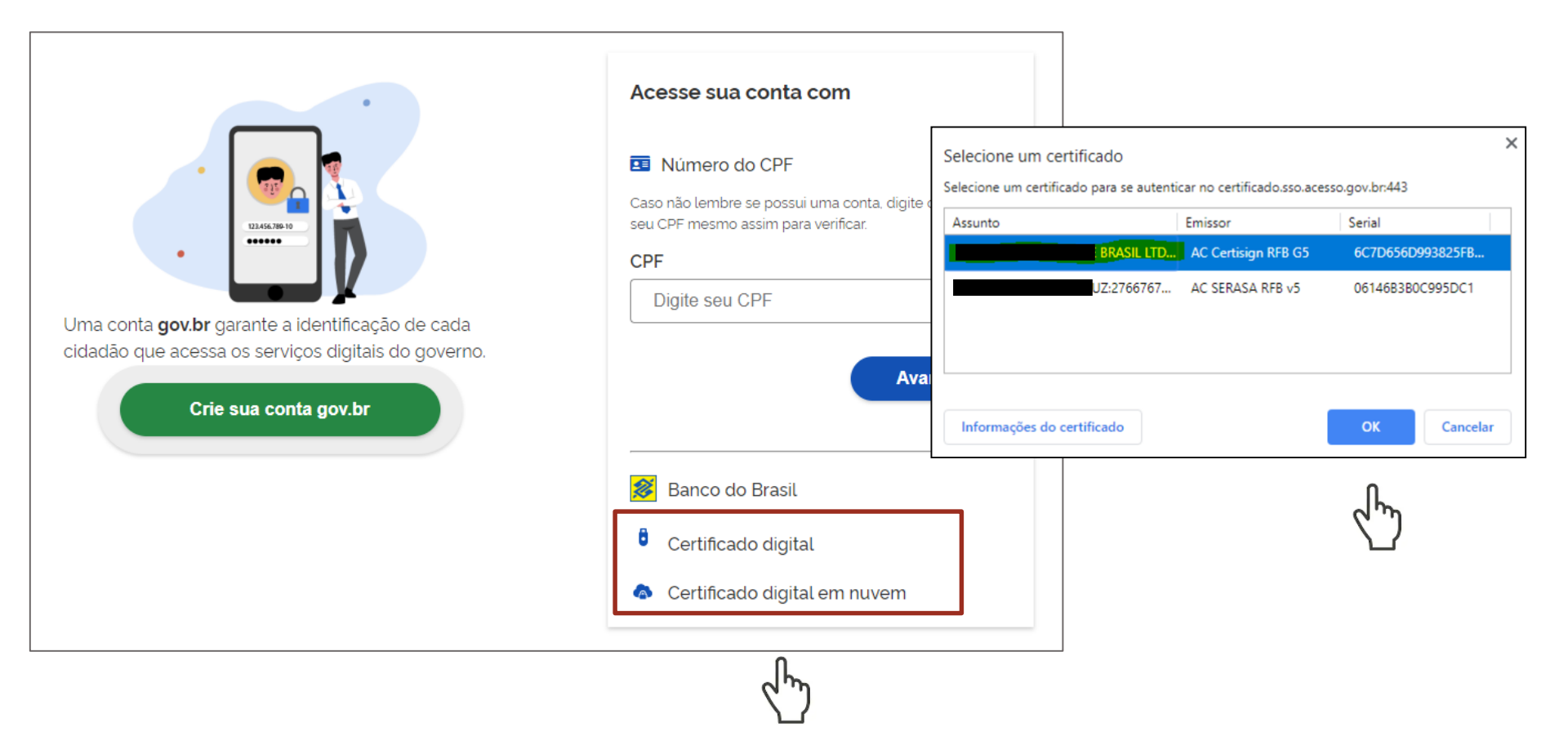

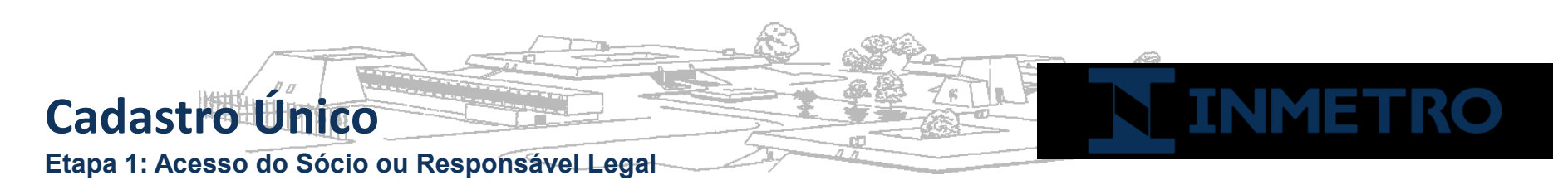

Vincular empresa do e-CNPJ

Passo 5: Vincular Empresa via eCNPJ

Selecionar no menu "Vincular Empresas via e-CNPJ", link "Gerenciar Vínculos com Empresas" e clicar botão "Vincular empresa do e-CNPJ".

| MINHA ÁREA                   |                                                                                                    |
|------------------------------|----------------------------------------------------------------------------------------------------|
| Dados Cadastrais             | Empresas                                                                                                    |
| Alterar Senha                |                                                                                                    |
| Privacidade                  | O módulo de empresas permite que vocé vincule sua conta à                                                                                                    |
| Vincular Empresas via e-UNPJ | Apos a vinculação, voce pode gerenciar o cadastramiento de obtras<br>contas (CPFs) que se relacionam com o CNP).<br>Caso você deseje administrar relacionamentos com empresas, acesse<br>o link "Gerenciar vinculos com empresas" a seguir.<br>Gerenciar vinculos com empresas |
|                              | A Vinculação do omprovação via o CNDL > Inicio                                                                                                    |

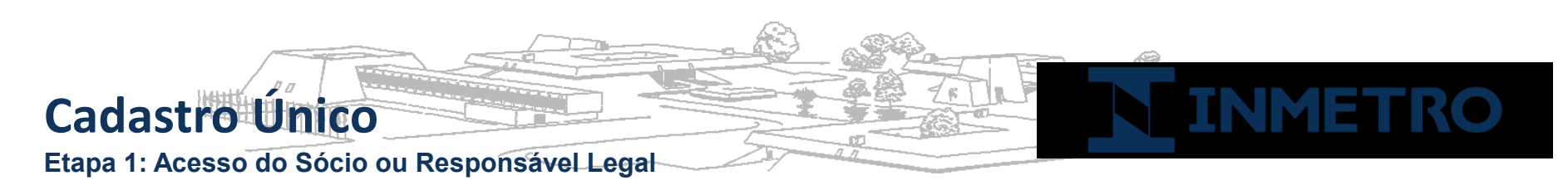

Passo 6: Confirmação dos dados

O RL ou sócio deverá conferir as informações presentes no Certificado Digital de Pessoa Jurídica. Após isso, clicar no botão "**Vincular**"

| Informações da empresa |  |                   |  |  |  |  |
|------------------------|--|-------------------|--|--|--|--|
| CNPJ                   |  |                   |  |  |  |  |
| CPF                    |  |                   |  |  |  |  |
| Nome do participante   |  |                   |  |  |  |  |
|                        |  | Cancelar Vincular |  |  |  |  |

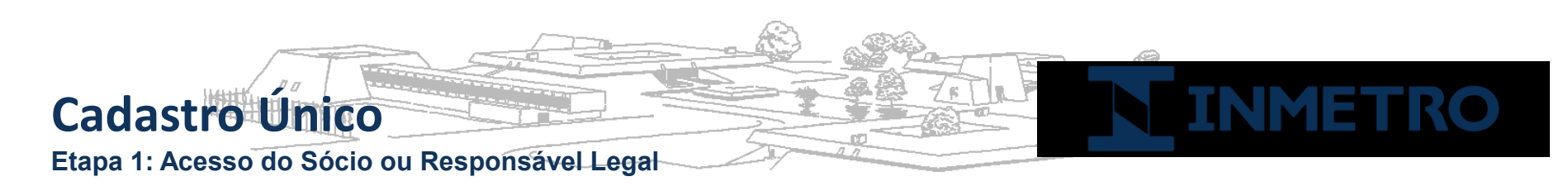

Passo 7: Autorização para Plataforma Orquestra utilizar dados de acesso do BC

O Sócio / RL deverá autorizar para que seus dados de acesso sejam disponibilizados para a Plataforma Orquestra, que será responsável pela abertura de processos ao Inmetro.

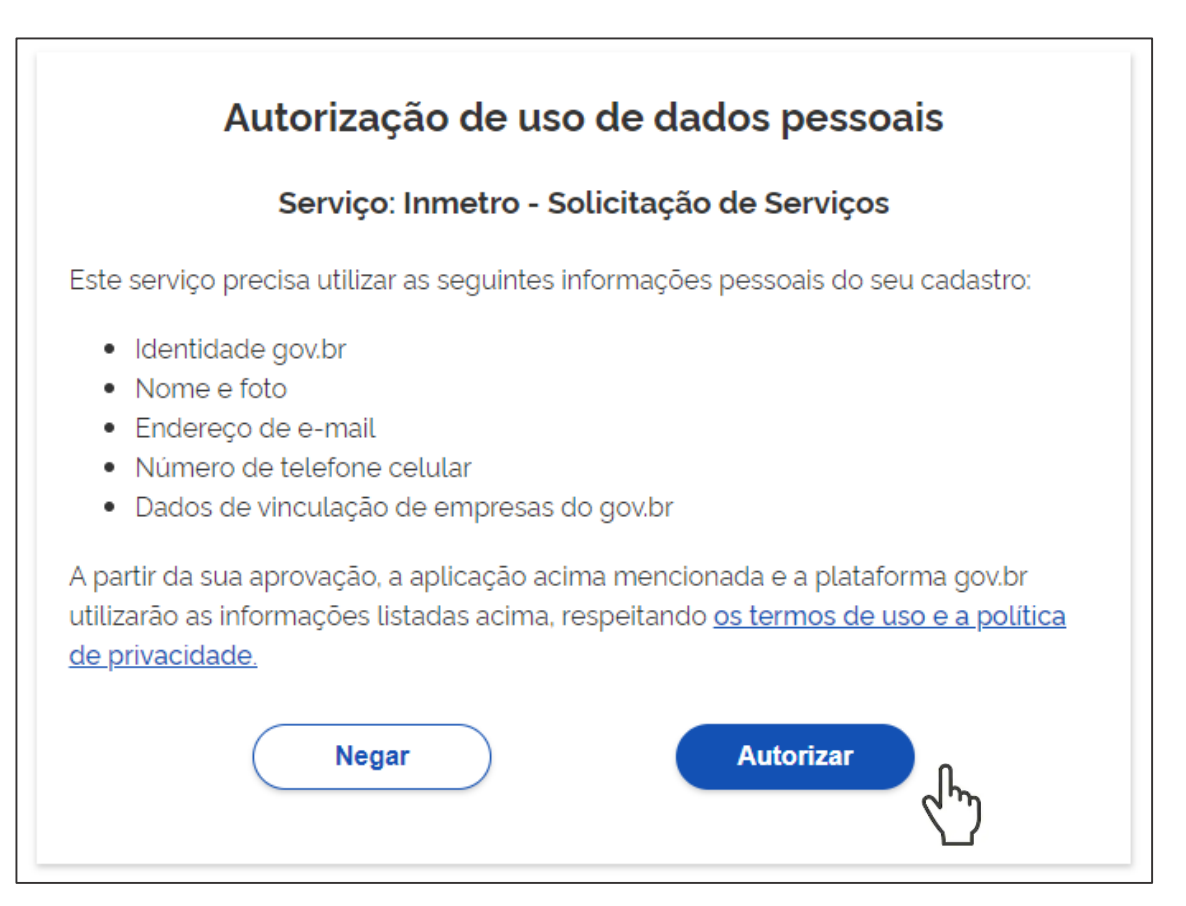

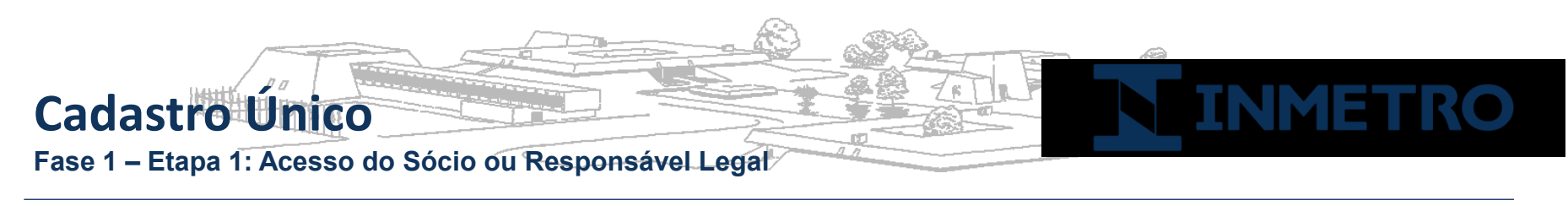

Passo 8: Módulo Administrador SGCI (Sistema de Gestão de Clientes do Inmetro)

Acessar o endereço https://orquestra.inmetro.gov.br

|                                                                                                    | Usuario 72268402517 de Teste 👻                                               | Português                                   | s <del>√</del> Sair | Orquestra BPM |
|----------------------------------------------------------------------------------------------------|------------------------------------------------------------------------------|---------------------------------------------|---------------------|---------------|
|                                                                                                    |                                                                              |                                             |                     |               |
| НОМЕ                                                                                                    |                                                                              |                                             |                     |               |
| Sistema de Gestão de Clientes do Inmetro (SGCI)                                                                                                    |                                                                              |                                             |                     |               |
| Bem Vindo(a), Usuario 72268402517 de Teste!                                                                                                    |                                                                              |                                             |                     |               |
| Você foi reconhecido(a) como Sócio(a) ou Representante Legal da empresa                                                                                                  | EMPRESA 52420282000180                                                       | DE TESTE EM HOM                             | OLOGACAO S          | Α.            |
| 1) Para abrir processos para o Inmetro, clique aqui ou acesse o menu SGCI                                                                                                | -> "Processos que posso Inicia                                               | ır".                                        |                     |               |
| <ol> <li>Para delegar membros da sua empresa na abertura de processos, clique<br/>empresa".</li> </ol>                                                                   | aqui ou acesse o menu SGCI -                                                 | > "Delegar processo                         | s a membros de      | •             |
| ATENÇÃO: Os membros a serem delegados da sua empresa devem previa<br>confirmação de cadastro da plataforma Orquestra.                                                    | mente se cadastrar na Platafor                                               | ma GOV.BR e recebe                          | er a mensagem       | de            |
| <ol> <li>Seu email configurado para recebimento de alertas está para: "teste@gn<br/>abaixo do seu nome (no topo à direita), a opção "Configurações Pessoais".</li> </ol> | <b>nail.com</b> ". Se deseja alterar est<br>Altere o campo "E-mail" e clique | e email, clique aqui o<br>e em "Atualizar". | ou acesse, no n     | ienu          |
|                                                                                                    |                                                                              |                                             |                     |               |

Com a mensagem de sucesso apresentada no módulo de administrador SGCI, o Sócio ou RL poderá abrir processos ou delegá-los para membros da empresa autorizados.

Para que seja possível a delegação aos membros de sua empresa, eles deverão inicialmente estar cadastrados na plataforma GOV.BR e terem recebido a mensagem de confirmação de cadastro no Orquestra\*.

\*Conforme apresentação da Etapa 2.

## Cadastro Único Fase 1 – Etapa 1: Acesso do Sócio ou Responsável Legal

## Passo 9: Delegação de membros para abertura de processos pela empresa

Após os membros da empresa realizarem o cadastro na plataforma GOV.BR e receber confirmação de cadastro na Plataforma Orquestra (veja apresentação da Etapa 2), o Sócio ou RL deverá acessar o módulo de delegação de membros (Menu SGCI -> Delegar processos a membros de empresa) – Passo 1.

Nesta seção, ele deverá buscar cada membro cadastrado pelo seu CPF e designá-los aos processos autorizados – Passo 2.

|   | -                                                                      |                   |                                |                                  | "Heuprio Vincula                                                                                                    | ada com Successal"                                                                                                    |            |
|---|------------------------------------------------------------------------|-------------------|--------------------------------|----------------------------------|----------------------------------------------------------------------------------------------------|----------------------------------------------------------------------------------------------------|------------|
|   |                                                                        |                   | Usuar                          | o 72268402517 de Teste 👻 Delegal | Processos                                                                                                    |                                                                                                    | <b>2</b> × |
| Å | NMETRO                                                                 | SGCI              |                                | 3 sel                            | ecionados▼                                                                                                    |                                                                                                    | Atualizar  |
|   | Jar processo<br>lembros delegado<br>PF:<br>187.627.946-04<br>Pesquisar | s a membros de en | npresa<br>52420282000180 - EMP | RESA 52420282000180              | velecionar Todos<br>2001 - Acreditação Inicial de O<br>2004 - Extensão/Redução de E<br>2015 - Acreditação Inicial v.2<br>2018 - Alterações v.2<br>2020 - Apreciação Técnica de<br>2034 - Feedback sobre a atuaç<br>2061 - Cadastro de Empresas<br>2061 - Registro v.2<br>2070 - Análise de Licença de In<br>2130 - Processo de acreditaçã | Organismos v.3<br>Escopo/Cancelamento/Suspensão da Acreditação v.3<br>Modelos v.3<br>ção da equipe avaliadora/inspetora v.1<br>v.1<br>mportação para Anuência v.4<br>io e reconhecimento v.1 |            |
|   | Código                                                                 | Nome              | E-mail                         | Login                            | Opção                                                                                                    |                                                                                                    |            |
|   | 39170                                                                  | teste agatha 1    | 30mes@gmail.com                | 18762794604                      | Delegar<br>                                                                                                    |                                                                                                    |            |

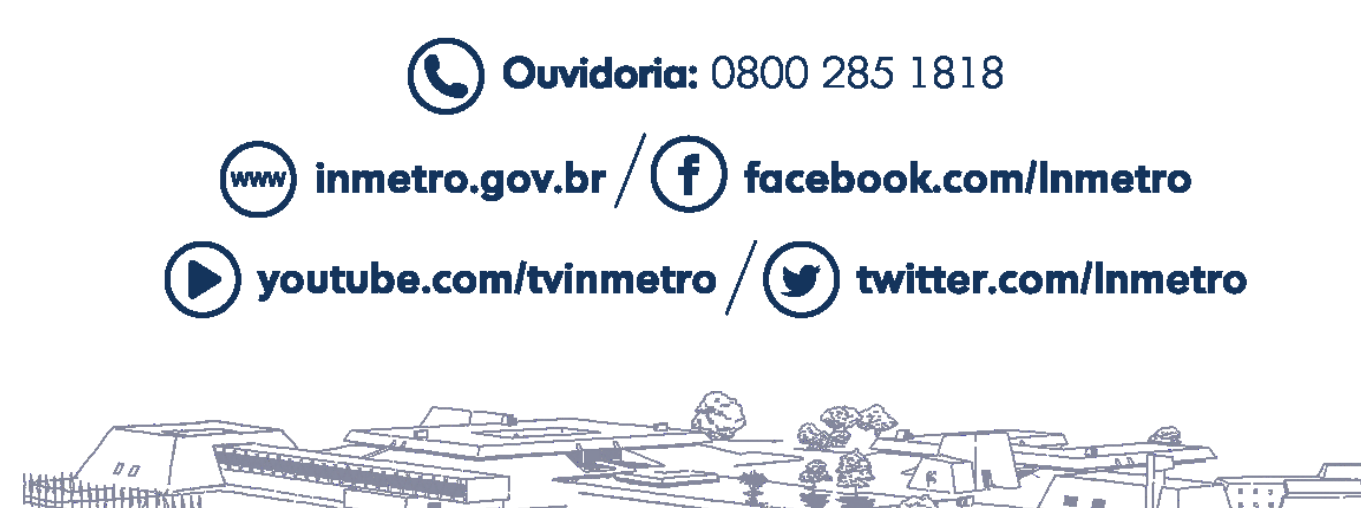

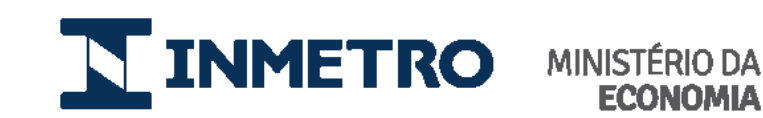

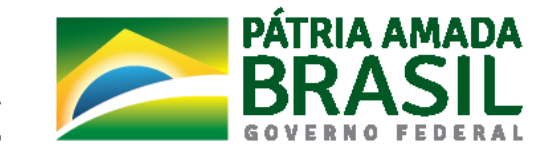

£Ω.